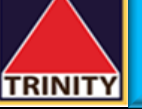

## อู่มือการสมัครบริการหักบัญชีอัตโนมัติ ATS ผ่าน Krungthai NEXT

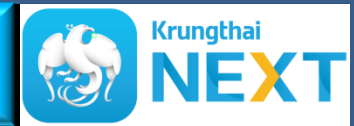

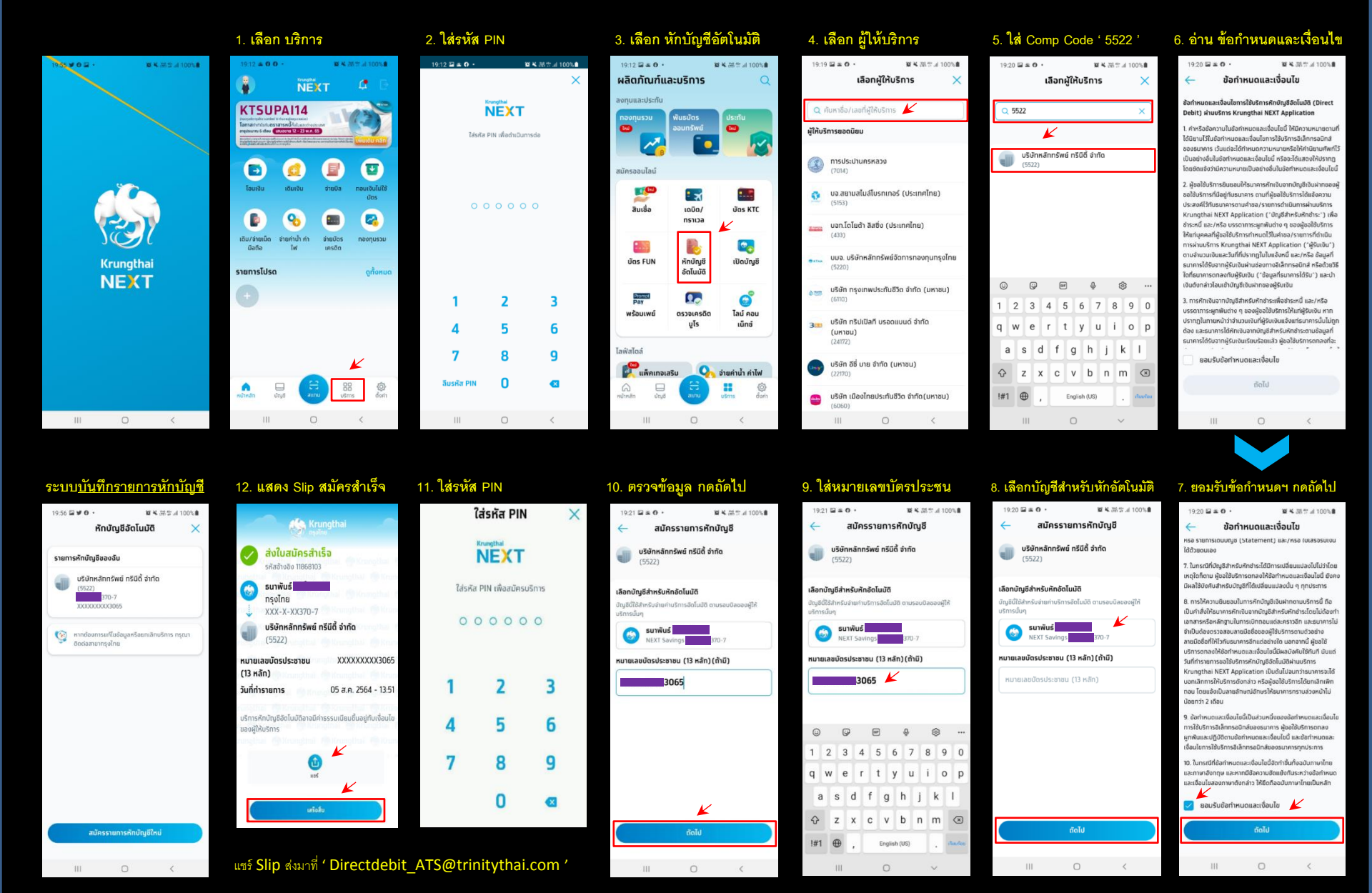

บริษัทฯ ขอสงวนสิทธิ์อนุมัติการสมัครหักบัญชีของท่าน เฉพาะกรณีที่ท่านได้ดำเนินการทำ e-KYC และอัปเดตข้อมูลของท่านกับธนาคารเรียบร้อยแล้ว